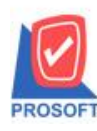

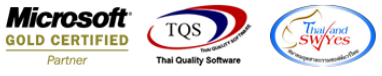

## ระบบ Inventory Control

หม่ม เลขที่ใบกับภาษีรายงานวิเคราะห์กำไรขั้นตอนของสินก้า + วิเคราะห์กำไรขั้นตอนของสินก้าตามเลขที่

Invoice

เข้าระบบ Inventory Control → IC Analysis Reports → วิเคราะห์กำไรขั้นตอนของสินค้า

| 🍯 Prosoft WINSpeed : บริษัท ตัว                                                                                                    | บย่าง จำกัด <สำนักงานใหญ่>                                                                                                    |                                                                                                    |                         |
|----------------------------------------------------------------------------------------------------|----------------------------------------------------------------------------------------------------|----------------------------------------------------------------------------------------------------|-------------------------|
| File Tools Help                                                                                                    |                                                                                                    |                                                                                                    |                         |
| ] 🕄 🔳 🔛 🗟 崙 📰 🛛 s                                                                                                    | × &   ¢   ≡   <b>:::</b> ::::   ?   ⊍                                                                                                    |                                                                                                    |                         |
| WINSpeed                                                                                                    |                                                                                                    |                                                                                                    |                         |
|                                                                                                    | C   Inventory<br>Control                                                                                                    | Database : win_demo<br>Branch : สำหักงานใหญ่<br>Login : nui<br>Version: 10.0.1252 Build on 2025                                                                                                    |                         |
| Budget Control Cheque and Bank General Ledger General Ledger IC Data Entry IC Analysis Reports IC Costing Reports IC Costing Reports IC Compare Unit Reports IC Compare Unit Reports IC Forms IC Reprocess & History Letter of Credit IC Reprocess & History Periode Letter of Credit IC | <ul> <li>จินค้าและวัตถุดิบ</li> <li>จินค้าและวัตถุดิบ (แยกตามคลัง)</li> <li>จินค้าและวัตถุดิบ (แยกตามคลังและที่เก็บ)</li> <li>จินค้าและวัตถุดิบ (แยกตามคลังและที่เก็บ)</li> <li>จินค้าและวัตถุดิบ (แยกตามคลังและที่เก็บ)</li> <li>จินค้าเจเหลือ (จำนวน)</li> <li>จินค้าคงเหลือ (จำนวน)</li> <li>จินค้าคงเหลือที่ต่ำกว่ายอด Minimum Stock</li> <li>จินค้าคงเหลือที่ต่ำกว่ายอด Minimum Stock (บวกค้างรับ)</li> <li>จินค้าคงเหลือที่ต่ำกว่ายอด Maximum Stock (บวกค้างรับ)</li> <li>จินค้าคงเหลือสูงกว่ายอด Maximum Stock (บวกค้างรับ)</li> <li>จินค้าคงเหลือสูงกว่ายอด Maximum Stock (อาค้างส่ง)</li> <li>จินค้าคงเหลือเรียงตามหลังจินค้า</li> <li>ยอดจินก้าคงเหลือเรียงตามคลังจินค้า</li> <li>ยอดจินก้าคงเหลือเรียงตามคลังจินค้า</li> <li>ยอดจินก้าคงเหลือเรียงตามคลังจินค้า</li> <li>ยอดจินก้าคงเหลือเรียงตามคลังจินค้า</li> <li>อดจินก้าคงเหลือเรียงตามคลังจินค้า</li> <li>อดจินก้าคงเหลือเรียงตามคลังจินค้า</li> <li>อดจินก้าคงเหลือเรียงตามคลังจินก้า</li> <li>อดจินก้ากงเหลือเรียงตามคลังจินค้า</li> <li>อดจินก้าคงเหลือเรียงตามคลังจินก้า</li> <li>อดจินก้าคงเหลือเรียงตามคลังจินก้า</li> <li>อดจินก้ากงเหลือเรียงตามคลังจินก้า</li> <li>อดจินก้ากงเหลือเรียงตามคลังจินก้า</li> <li>อดจินก้ากางเหลือเรียงตามคลังจินก้า</li> <li>จิเคราะห์กำไรขึ้นต้นของจินก้า</li> <li>จิเคราะห์กำไรขึ้นต้นของจินก้า</li> </ul> | <ul> <li>ยอดสินค้า</li> <li>แนะนำการสิ่งชื้อ</li> <li>แสดงระดับราคาขายสินค้า</li> <li>วิเคราะห์การปรับต้นทุน</li> <li>วิเคราะห์จำนวนวันสินค้าคงเหลือ</li> <li>สถานะสินค้าไบเบิก</li> <li>วิเคราะห์ Minimum and Maximum</li> <li>การเคลื่อนไหวสินค้า(แยกตามคลังและ</li> <li>ยอดสินค้าคงเหลือ(แยกตามคลังและ</li> </ul> | เละที่เก็บ)<br>ที่เก็บ) |

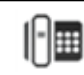

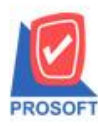

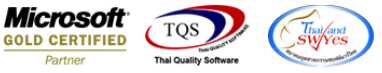

## 2. เลือกรายงาน วิเคราะห์กำไรขั้นตอนของสินค้า เลือกช่วงเวลาและกด design เพิ่มคอลัมน์ 'invno:!'

🧕 - [รายงานวิเคราะห์กำไรขั้นต้นของสินค้า - เรียงตามรหัสสินค้า] 🔝 Table 🛛 Exit | 圭|| 🔳 🗛 🥆 ½ 簿 🛃 🕲 🖉 🐷 🔤 🖽 🖽 🖽 🖽 🖽 🖤 Resize: 100% - Zoom: 100% -24 25 28 สำนักงานใหญ่ รายงานวิเคราะห์กำไรขั้นต้นของสินค้า - เรียงตามรหัสสินค้า จากวันที่ 01/05/2025 ถึง 31/05/2025 👕 Select Column × พิมพ์วันที่: 26 พฤษภาคม 2025 เวลา: 17:16 หน้า เ / รหัสสินค้า ชื่อสินค้า ຈຳນວນ เลือก Column • ขาย เพิ่มสินค้า กำไร กำไร(%) หน่วยนัว เหล็กรางน้ำ 3" x 1 1/2" ทนา 5 ม เส้น 2.000 CS6604-00001 33.34 8.33 ชื่อ mycolumn 2 Band header • รวมทั้งสิ้น 33.34 1 รายการ 2.000 8.33 จัดวาง Center • Tag • ขอบ None รูปแบบ [general] ลักษร MS Sans Serif Edit • 8 Style • กว้าง 100 × 10 Bold 11.alie Г <u>Underline</u> 100 Y 10 경이 สีพื้น [ 켻 Text ตัวอย่าง F Close 📝 ок 🔲 พื้นหลังโปร่งใส (Transparent)

## 3. จากนั้นออกจากโหมด design แล้วเข้าเมนู Tool→ Save report แล้วกด save ตามรูป

| <u>,</u> - | - [รายงานวิเคร | กะห์กำไรขั้ง                   | แต้นของ        | สินค้า - เรียง | ตามรหัง                                  | สสินด้า] |                      |     |                       |            |              |                 |                 |                 |             |          |          |       |         |
|------------|----------------|--------------------------------|----------------|----------------|------------------------------------------|----------|----------------------|-----|-----------------------|------------|--------------|-----------------|-----------------|-----------------|-------------|----------|----------|-------|---------|
|            | Report To      | ol View                        | / Win          | dow Hel        | р                                        |          |                      |     |                       |            |              |                 |                 |                 |             |          |          |       |         |
|            | a 🎒            | <b>%</b> ▼                     | 2 😵            | ) 🗷 🗙          | 4                                        |          |                      | 🔹 🖡 | ن <del>(</del> ه چ) د | ->1        | ₹ = (        | 10 🗖 🗆 🗆        | Resize: 10      | 0% 🔻 Zoo        | om: 100% 💌  |          |          |       |         |
|            |                |                                |                |                |                                          |          |                      |     |                       |            |              |                 |                 |                 | ,           | -        |          |       |         |
|            |                |                                |                |                |                                          |          |                      |     |                       |            |              | • •             |                 |                 |             |          |          |       |         |
|            | DEMO           |                                |                | สำนักงานไหญ่   |                                          |          |                      |     |                       |            |              |                 |                 |                 |             |          |          |       |         |
|            |                |                                |                |                |                                          |          |                      |     | รายงานวิเครา          | ะห์กำ่     | ไรขั้นต้นข   | องสินค้า - เริ่ | ยงตามรหัสสิน    | ก้า             |             |          |          |       |         |
|            |                | จากวนท 01/05/2025 ณ 31/05/2025 |                |                |                                          |          |                      |     |                       |            |              |                 |                 |                 |             |          |          |       |         |
|            |                |                                |                |                |                                          |          |                      |     |                       |            |              |                 |                 |                 |             |          |          |       | y .     |
|            | พมพวนท: 26     | พฤษภาคม 2                      | 025 เวลา:<br>, | 17:16          |                                          |          |                      |     |                       |            |              |                 |                 |                 |             |          |          |       | MN11/1  |
|            | รทัสสนคำ       | ชอสนท์                         | n              |                |                                          |          | <ul> <li></li> </ul> |     | ຈ                     | านวน<br>ะะ | 4.5.7        | ·····>          | <               | มูลเ            | A1 =======  | ·····>   | y        | 4.7.  | 2.7-00  |
|            |                |                                |                |                |                                          | หมวะ     | งนาม                 | 4   | เข เพิ่มสาม           | M1 51      | บคนสนคา<br>1 | ขายสุทธ         | 4118            | เพมสนทา         | รบคนสนคา    | ขายสุทาธ | ตนทุนรวม | 6115  | H115(%) |
|            | 01ME0006       | เทลกรา                         | NN13"X.        | 11/2-11/151    | JN.                                      | 18       | u                    | 2.0 | 0 0.56604-000         | 01         |              | 2.000           | 400.00          |                 |             | 400.00   | 366.66   | 33.34 | 8.33    |
|            | รวมทั          | าลัน                           | 1              | รายการ         |                                          |          |                      | 2.0 | 0                     |            |              | 2.000           | 400.00          |                 |             | 400.00   | 366.66   | 33.34 | 8.33    |
|            |                |                                |                | <b>S</b>       | ave Re                                   | sport    |                      |     |                       |            |              | 1               |                 |                 | 2           | Ě.       |          |       |         |
|            |                |                                |                | Path           | เก็บรา                                   | เยงาน    |                      |     |                       |            |              | 1               | 🗆 🔽 🖣           | มเมื่อให้ดังราย | เงานต้นฉบับ |          |          |       |         |
|            |                |                                |                | U:M            | C:\Program Files (x86)\Prosott\WINSpeed\ |          |                      |     |                       |            |              |                 |                 |                 |             |          |          |       |         |
|            |                |                                |                |                | report.p<br>report6                      | obl<br>  |                      |     |                       |            |              |                 |                 |                 |             |          |          |       |         |
|            |                |                                |                |                | ·                                        |          |                      |     |                       |            |              |                 |                 |                 |             |          |          |       |         |
|            |                |                                |                |                |                                          |          |                      |     |                       |            |              |                 |                 |                 |             |          |          |       |         |
|            |                |                                |                |                |                                          |          |                      |     |                       |            |              |                 |                 |                 |             |          |          |       |         |
|            |                |                                |                |                |                                          |          |                      |     |                       |            |              |                 |                 |                 |             |          |          |       |         |
|            |                |                                |                |                |                                          |          |                      |     |                       |            |              |                 |                 |                 |             |          |          |       |         |
|            |                |                                |                |                |                                          |          |                      |     |                       |            |              |                 |                 |                 |             |          |          |       |         |
|            |                |                                |                |                |                                          |          |                      |     |                       |            |              |                 |                 |                 |             |          |          |       |         |
|            |                |                                |                | વર્ક           | างที่เก็ร                                | ปใหม่ —  |                      |     |                       |            | บันที่ผ      | กรายงาน —       |                 |                 |             |          |          |       |         |
|            |                |                                |                | Pa             | ath I mai                                |          |                      |     |                       |            | ชื่อที่เ     | .ก็บ dr_icg     | grossprofit_goo | d               |             |          |          |       |         |
|            |                |                                |                | <b>ช</b> ื่อ   | ที่เก็บ                                  | report.p | obl                  |     |                       | 讙          | หมาย         | มหตุ [nui][9    | SASINAN-PC][2   | 26/05/2025]     |             |          |          |       |         |
|            |                |                                |                |                |                                          |          |                      |     |                       |            |              |                 |                 |                 |             |          |          |       |         |
|            |                |                                |                | <u>(</u> )     | Report                                   | 🧳 S Q    | ίΓ                   |     |                       |            |              |                 |                 |                 |             |          |          |       |         |
|            |                |                                |                | 3 😱            | к                                        | Close    |                      |     |                       |            |              |                 |                 |                 |             |          |          |       |         |
|            |                |                                |                |                |                                          |          | _                    | _   |                       | _          | _            |                 |                 |                 |             |          |          |       |         |

10